# Cisco IP 303 and 5XX Phones

303, 501, 504, 508, 509 and 525 Admin Guide

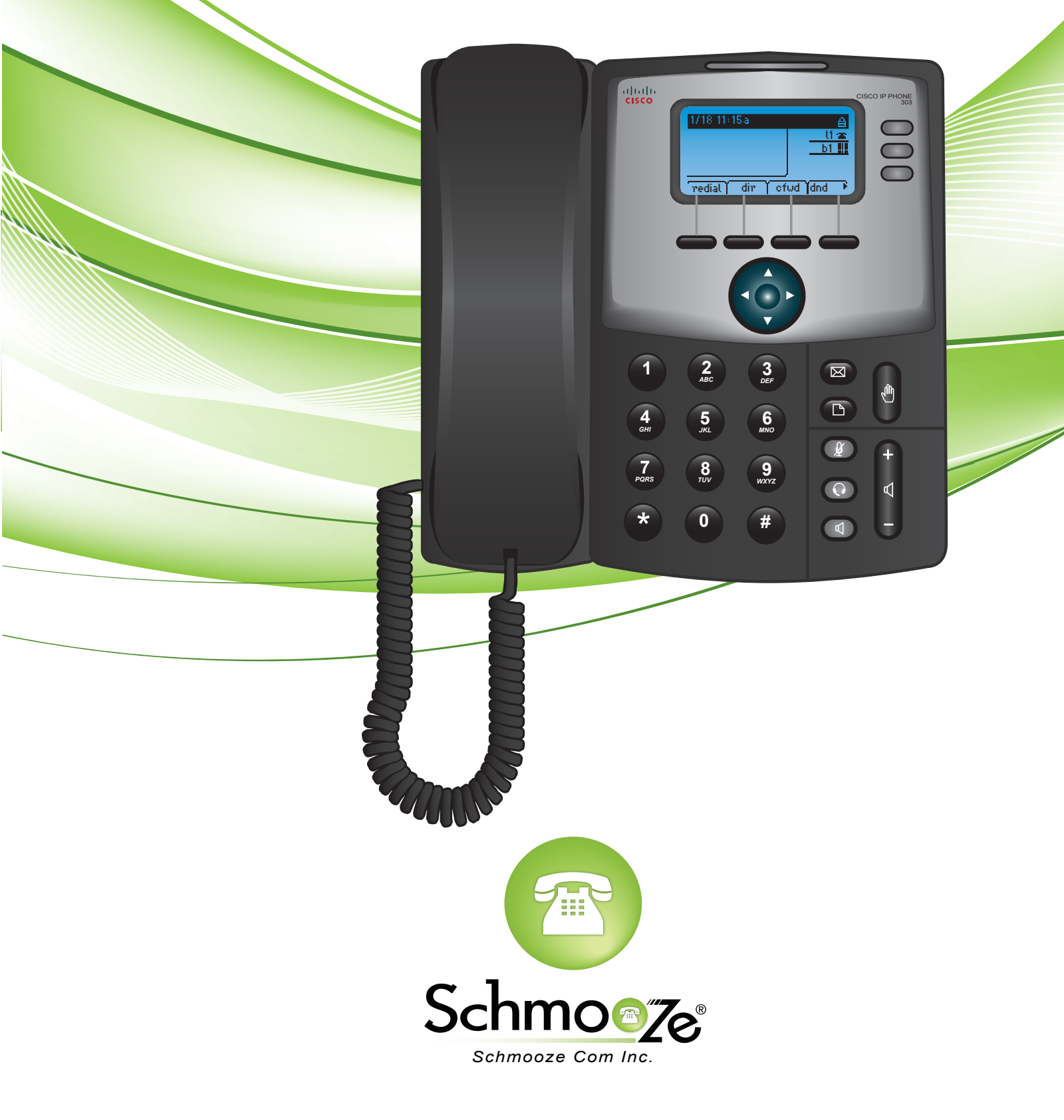

# How To Find IP Address

#### **Quick Steps**

1. On the phone select the Configuration button.

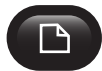

2. Scroll to option number 9, Network and press Select.

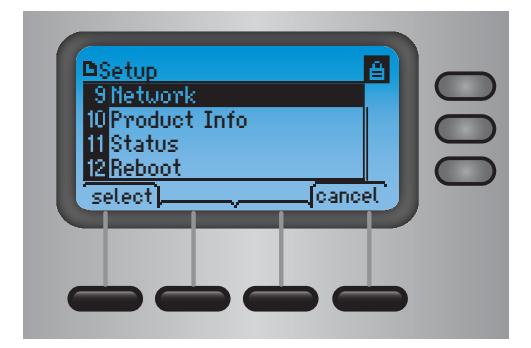

3. Scroll down and you will see the IP Address

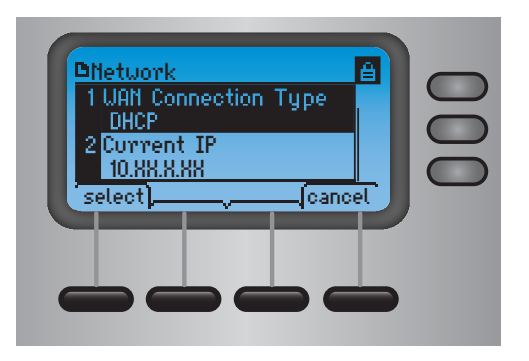

# How To Find The MAC Address

#### **Quick Steps**

1. On the phone select the Configuration button.

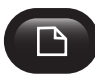

2. Scroll to option number 9, Network and press Select.

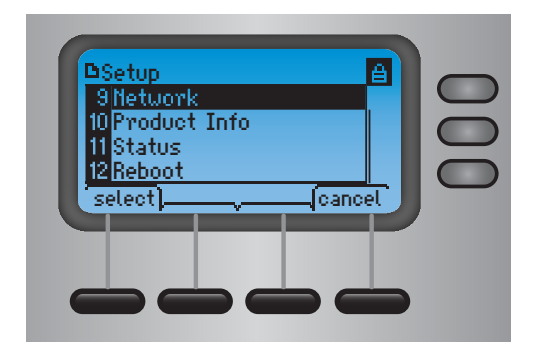

3. Scroll down and you will see the MAC Address

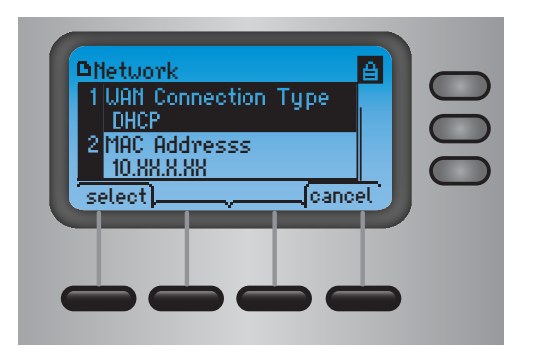

### How To Set The Configuration Server

Quick Steps

1. Find the IP Address of the Phone and open a web browser to the IP address of the phone.

2. Login with the phone user password.

| The server 10.4 password. The s | .0.168:80 requires a username and<br>server says: spa admin. |
|---------------------------------|--------------------------------------------------------------|
| User Name:                      | admin                                                        |
| Password:                       | •••••                                                        |
|                                 | Cancel Log In                                                |

3. Click on the Admin option at the top and login with the admin user

| ISCO SPA502G Config | juration Utility  |                                   |           |                   |                                   |  |
|---------------------|-------------------|-----------------------------------|-----------|-------------------|-----------------------------------|--|
| Voice               | all History Perso | nal Directory Attendant Conse     | le Status |                   |                                   |  |
|                     |                   |                                   |           |                   |                                   |  |
| Info System         | Phone User        |                                   |           |                   |                                   |  |
|                     |                   |                                   |           |                   |                                   |  |
| rstem Information   | Connection Type:  | DHCP                              |           | Current IP:       | 10 10 0 37                        |  |
|                     | Host Name:        | SEP001889#d982                    |           | Domain:           |                                   |  |
|                     | Current Netmask:  | 255,255,255,0                     |           | Current Gateway:  | 10.10.0.254                       |  |
|                     | Primary DNS:      | 199.102.239.4                     |           |                   |                                   |  |
|                     | Secondary DNS:    | 88.147.182.243.88.185.28.100      |           |                   |                                   |  |
| hoot History        |                   |                                   |           |                   |                                   |  |
| Joormalory          | Reboot Reason 1:  | Provisioning(01/11/2012 09:53:49) |           | Reboot Reason 2:  | Provisioning(12/24/2011 09:27:19) |  |
|                     | Reboot Reason 3:  |                                   |           | Reboot Reason 4:  |                                   |  |
|                     | Reboot Reason 5:  |                                   |           |                   |                                   |  |
| duct Information    |                   |                                   |           |                   |                                   |  |
| ductimonnation      | Product Name:     | SPA402G                           |           | Serial Number:    | CBT133400.IS                      |  |
|                     | Software Version: | 7.4.90                            |           | Hardware Version: | 1.0.0(0001)                       |  |
|                     |                   |                                   |           |                   |                                   |  |

4. Click on the Advanced option at the top right corner.

| cisco SPA502 | G Configuration Uti | ility |                          | Admin Login basic adva | inced |
|--------------|---------------------|-------|--------------------------|------------------------|-------|
| Voice        | Call History        |       | Attendant Console Status |                        |       |
| Info         | System Phone        | User  |                          |                        |       |

5. Click on Provisioning tab at the top

| cisco SPA502G Configuration Utility  |                                               | Admin Login basic   advanced            |
|--------------------------------------|-----------------------------------------------|-----------------------------------------|
| Voice Call History Pars              | nal Directory Attendant Console Status        |                                         |
| Info System SIP Provisionin<br>Ext 1 | P Regional Phone User Attendant Console       |                                         |
| System Information                   |                                               | Î                                       |
| Connection Type:                     | DHOP Curre                                    | t P: 10.10.037                          |
| Host Name:                           | SEP00188976982 Do                             | tain:                                   |
| Current Netmask:                     | 200.205.205.0 Current Gate                    | vay: 10.10.0.254                        |
| Primary DNS:                         | 199.102.239.4                                 |                                         |
| Secondary DNS:                       | 66.147.162.243.68.185.28.100                  |                                         |
| Reboot History                       |                                               |                                         |
| Reboot Reason 1:                     | Provisioning(01/11/2012 00:53:49) Reboot Reas | In 2: Provisioning(12/24/2011 09:27:19) |
| Reboot Reason 3:                     | Rebot Reas                                    | in 4:                                   |
| Reboot Reason 5:                     |                                               |                                         |
| Product Information                  |                                               |                                         |
| Product Name:                        | SPA002G Serial Nur                            | ber: CBT133400JS                        |
| Software Version:                    | 7.4.0o Hardware Ver                           | sion: 1.0.0(0001)                       |
|                                      | Undo All Changes Submit All Changes           |                                         |
|                                      |                                               |                                         |

6. Define the Profile Rule to your PBX. Generally this would be tftp://IPADDRESS/spa\$MA.xml such as tftp://10.10.0.1/spa\$MA.xml in our example and press the Save button at the bottom.

| Voice Ca                          | History Personal Directory Attendant Console Status |      |
|-----------------------------------|-----------------------------------------------------|------|
| Info System                       | SIP Provisioning Regional Phone User Allendant Con  | sole |
| Ext 1                             |                                                     |      |
|                                   |                                                     |      |
| onfiguration Profile Provision Fu | le: ves a Desure fo Peset ves a                     |      |
| Resvic Random                     | av: 2 Resurc At (Himm):                             |      |
| Resync At Random I                | ay: 600 Resync Periodic: 86400                      |      |
| Resync Error Retry D              | ay: 3600 Forced Resync Delay: 14400                 |      |
| Resync From                       | SP: yes 💌 Resync After Upgrade Attempt: yes 💌       |      |
| Resync Trig                       | rt:                                                 |      |
| Resync Trig                       | 2:                                                  |      |
| Resync Fails On                   | NF: yes 💌                                           |      |
| Profile                           | ule: 10.10.1.1/spaSMA.xml                           |      |
| Profile R                         | B:                                                  |      |
| Profile R                         | C:                                                  |      |
|                                   |                                                     |      |

# **How To Factory Default**

Quick Steps

1. On the phone select the Configuration button.

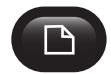

2. Next scroll to option 14 Factory Reset and click Select. The phone will now ask you to confirm your selection and then it will reboot.

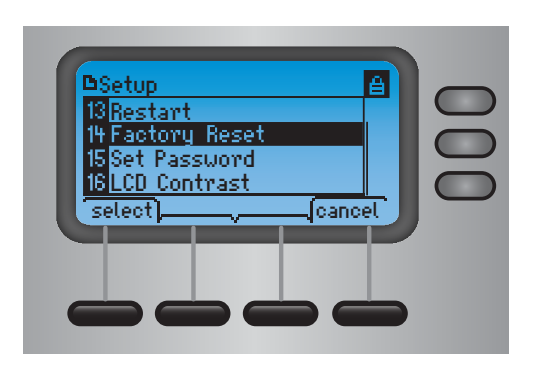

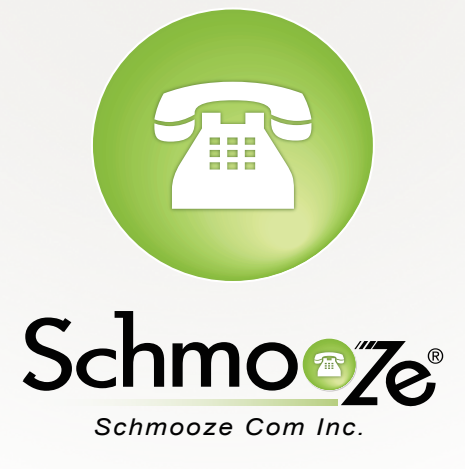

# (920) 886-8130

http://schmoozecom.com